2010 beta

Ключ МАК:

GR8TG-BVQ47-G9YW8-3D3BD-MWFGX 7XD2X-JWJ94-BCHBW-W9WXP-J2WPT YF79C-7Y4B4-PGM89-6BKGJ-46PBT 2PWHY-KT4X6-96PYW-XQR7V-HW2W9 PYMDW-8DFY2-Y68BB-XHDGD-CT443

ВАЖНО! ПРОЧИТАЙТЕ ВНИМАТЕЛЬНО

Мы рекомендуем активировать Office Professional Plus 2010 Beta сразу после завершения установки.

После установки Microsoft Office Professional Plus 2010 Вета выполните следующие действия:

Действие 1. Откройте Microsoft Word 2010 Веtа и щелкните вкладку «Файл». При этом отображается представление Backstage. Затем в расположенном слева наборе вкладок щелкните «Справка».

Действие 2. Щелкните элемент «Изменить код продукта», расположенный в правой части экрана.

Действие 3. Введите приведенный выше ключ многократной активации (Multiple Activation Key — MAK). Установите флажок для автоматической активации или перезапустите приложение для активации с помощью соответствующего диалогового окна.

Действие 4. Вот и все, что нужно сделать. При вводе ключа МАК в Microsoft Word 2010 Beta происходит автоматическая активация всех приложений Office Professional Plus 2010 Beta. Щелкните вкладку «Файл» для возврата к представлению документа. Дополнительные сведения о многопользовательской активации Существует два варианта активации продуктов Microsoft Office 2010. Одним из них является использование описанного выше ключа многократной активации. Другой способ, к которому может прибегнуть ИТ-администратор – установка сервера управления ключами (KMS).

Мы рекомендуем 32-разрядную версию, которая прекрасно работает как на 32-разрядных, так и на 64-разрядных версиях Windows